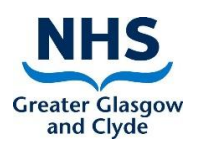

This User Guide is for the Phlebotomy workflow process and shows how to request a Phlebotomy clinic appointment and Lab tests to be collected at the Phlebotomy clinic.

Requests placed either from clinics or when vetting a referral will be associated to an Outpatient episode.

The Responsible Clinician at the time of the request will be used as search criteria when using the Unsigned Results List for Outpatient results therefore it is vital that this is correct before selecting any order items.

Failure to follow the correct process impacts on **both** the specimen collection at the Phlebotomy Clinic and the management of results.

**Important:** If the Labs tests are not available on TrakCare do not request a Phlebotomy Clinic appointment. Please follow your current processes.

#### **IMPORTANT:**

For the Phlebotomy workflow to work correctly please ensure that:

- 1. The Phlebotomy Referral and the Lab tests are requested at the same time using the correct **START DATE** on the **NEW REQUEST** screen
  - a) This will place the Phlebotomy Clinic on the Health Records worklist 3 weeks before the appointment is required, allowing time for the appointment to be made, the patient to attend the Phlebotomy Clinic and the results to be issued
  - b) It reduces the risk of the patient not attending the Phlebotomy Clinic or of the Phlebotomy Clinic and the clinical consultation becoming unaligned
  - c) This reduces the risk of the Lab tests being incorrectly 'collected' prior to the Phlebotomy Clinic and also makes it easier for the Phlebotomy Clinic staff to identify which specimens are to be taken as they look for requests with a Start Date close to the Clinic date

If the Phlebotomy Clinic and Lab tests have not been requested correctly i.e. selected current date instead of future date please refer to the information given in <u>Process\_3</u> in this document

- 2. All Lab tests are requested on TrakCare at the same time; failure to do so 'breaks' the aggregation of specimens which means that
  - a) the patient may have more blood taken than necessary
  - b) the specimens may not be 'collected' on TrakCare correctly and the results will not be available as expected

If additional Lab tests are required please refer to the information given in <u>Process 4</u> in this document.

3. If the patient fails to attend the Phlebotomy Clinic and is to be reappointed please refer to the information in <u>Process 5</u> in this document

## **Process 1: Requesting from Clinics**

- Use when the patient has an **existing appointment** for the **correct Specialty and Consultant** 
  - Failure to select the correct appointment has a direct impact on results management
- 1. Log onto TrakCare using your own User ID/Password
- Select Clinics
- Select the patient from the appropriate Clinic

| Clinic                | List                    |                                       |               |                                                     |                                     |                 |               |              |                |                        |                  |           |           |                      |              |                     |                       |       |
|-----------------------|-------------------------|---------------------------------------|---------------|-----------------------------------------------------|-------------------------------------|-----------------|---------------|--------------|----------------|------------------------|------------------|-----------|-----------|----------------------|--------------|---------------------|-----------------------|-------|
| Care<br>Provider      | Descriptio              | on                                    |               | Clinic Locatio                                      | n                                   | Day             | Date          | Time<br>From | Time<br>To     | Appointments<br>Booked | Over<br>bookings | Vacant    | Attended  | Did<br>Not<br>Attend | Message      | Add/Edit<br>Message | Reason 1<br>Variance  | or    |
| Dr Joanne<br>Lindsay1 | e STJLCA5-0<br>WEDNESD  | CARD ACH DR J LIND<br>AY AM           | SAY           | Clinic E First Flo<br>Ambulatory Ca                 | oor Stobhill W<br>re Hospital W     | ednesday        | 03/06/2020    | 09:15        | 11:00          | 0                      |                  | 7         | 0         |                      |              |                     |                       |       |
| Dr Joanne<br>Lindsay1 | e STJLCA9S<br>FRIDAY AN | 2-CARD ACH DR J LI<br>1 1ST WEEK ONLY | NDSAY         | Kerry Jane Hog<br>First Floor Stob<br>Ambulatory Ca | g Heart Unit<br>hill<br>re Hospital | Friday          | 05/06/2020    | 11:00        | 11:40          | 4                      |                  | 0         | 0         |                      |              |                     |                       |       |
| ResEffDate            | eSession.List 0.0237    | 49 (secs), 75679 (lines)              | ), 8812 (glob | als)                                                |                                     |                 |               |              |                |                        |                  |           |           |                      |              |                     |                       |       |
| Edit                  |                         |                                       |               |                                                     |                                     |                 |               |              |                |                        |                  |           |           |                      |              |                     |                       |       |
| Sessio                | on Appointr             | nent List                             |               |                                                     |                                     |                 |               |              |                |                        |                  |           |           |                      |              |                     |                       |       |
| Date                  |                         | 10/06/2020                            |               | << S                                                | ession >>                           |                 | Session Descr | iption       | STJL           | .CA5-CARD ACH DR       | R J LINDSAY WED  | NESDAY AM | l.        |                      | Resource     |                     | Dr Joanne<br>Lindsay1 |       |
| Search for            | CHI                     |                                       |               | <<                                                  | Day >>                              |                 | Session Messa | age          |                |                        |                  |           |           |                      | Clinic CP Se | eeing Patien        | ts                    |       |
|                       |                         |                                       |               | Reset                                               | Find                                |                 | Session Both  | 09:15        | 11:00 ST<br>AM | TJLCA5-CARD ACH        | DR J LINDSAY W   | EDNESDAY  | Override  | ot<br>e              | Day          |                     | Wednesda              | У     |
| Hide Overr            | ridden Closed Slot      | 5 🔽                                   |               |                                                     |                                     |                 |               |              |                |                        |                  |           |           |                      |              |                     |                       |       |
| Selec                 | t Icon Profile          |                                       | ▲ Time        | ▲ CHI                                               | ▲ Surname                           | Patient<br>Name | DOB           | Gende        | r ⊾A           | ppointment Type        | Slot Services    | *         | Status Ar | rive Re              | emarks Ap    | pt Offers           | Transport             | Outco |
| ✓                     | 📲 🌋 🕯 👔                 | 2 6 2 5                               | 09:15         | TJ81001984                                          | Dummypatient                        | Brenda          | 01/04/1937    | Male         | GNU            | JRG CARDIO             | Slots=0          | Boo       | ked 🛛 🔀   | ]                    | Acc          | epted               |                       |       |
|                       |                         |                                       | 00-20         |                                                     |                                     |                 |               |              |                |                        |                  | ov + .    |           |                      |              |                     |                       |       |

- 2. Select New Request menu item
- If the Phlebotomy Clinic appointment is required within the next 1-2 weeks, leave the START DATE as current date; for all other appointments please refer to information provided below and change as appropriate (T = Today i.e. current date; T+21 =will enter a date for 3 weeks from current date):
  - In 4 weeks change Start Date to T+7
  - In 6 weeks change Start Date to T+21
  - In 8 weeks change Start Date to T+35
  - In 3 months change Start Date to T+63
  - In 6 months change Start Date to T+147
  - In 1 year change Start Date to T+343
- If the Clinic Consultant is a generic Care Provider please select the correct **Responsible Clinician before** selecting any orders
- **Request the Phlebotomy item first** as important information regarding the correct requesting process is provided

#### a. To request the Phlebotomy appointment:

- Select Other tab
- Select **Phlebotomy Referral** either from Favourite orders or by entering Phleb at the Order Item search and select using the spyglass

| Labs - Adult Labs - Cł                                                                                                    | nild Imaging Car                                                                 | diology HaN & Handover O                                                                                                    | ther                                             | Order Sets -<br>Adult                                                        | Order Sets -<br>Child                |
|----------------------------------------------------------------------------------------------------|----------------------------------------------------------------------------------|----------------------------------------------------------------------------------------------------|--------------------------------------------------|------------------------------------------------------------------------------|--------------------------------------|
| Full Lung Function Test (PFT )<br>OT referral for assessment<br>Physiotherapy referral<br>Urgent Chest Physio<br>Heart Failure Nurse Referral<br>Phlebotomy Referral | Hospital Palliative Care<br>Stop Smoking Service                                 | Start Date 20/07/2020<br>Start Time 14:34<br>Requested By Dr Pauline Hu<br>Responsible<br>Clinician Dr Joanne Lin<br>Out Patient Location Clinic E First f | inter Q<br>Indsay1 Q NC<br>Floor Stobhill        | )T GENERIC OR CH                                                             | ANGE CONSULTANT                      |
|                                                                                                    |                                                                                  | PLEASE<br>PRINTE<br>FORM 1                                                                                                    | ENSURE THAT T<br>D REQUEST FOR<br>THE FULL BARCO | HE BARCODE ON                                                                | Dase/                                |
| Dietetic referral<br>Dietetics adult renal<br>Dietetic referral - Paediatric<br>Diabetes INPATIENT Referral                                                          | Colonoscopy ( GI )<br>Flexible Sigmoidoscopy ( GI )<br>Upper GI Endoscopy ( GI ) | Specimen Collected TICK IF<br>Collection Date<br>Collection Time<br>Sub Category<br>Item The                                                               | COLLECTING NO                                    | Description<br>Phlebotomy Refer<br>websys.LookUp.List<br>68661 (lines), 1894 | ral<br>0.009155 (secs),<br>(globals) |

- Please wait for the Information pop up screen to present providing guidance on how to request both the Phlebotomy Referral and the Labs tests; a link to the User Guide is also available
  - > The Lab tests must also be requested, not just the Phlebotomy Referral
- Follow the instructions if a **future** Phlebotomy Clinic appointment is required; failure to do so means that the specimens may not be taken at the right time
- Select UPDATE on this screen to continue

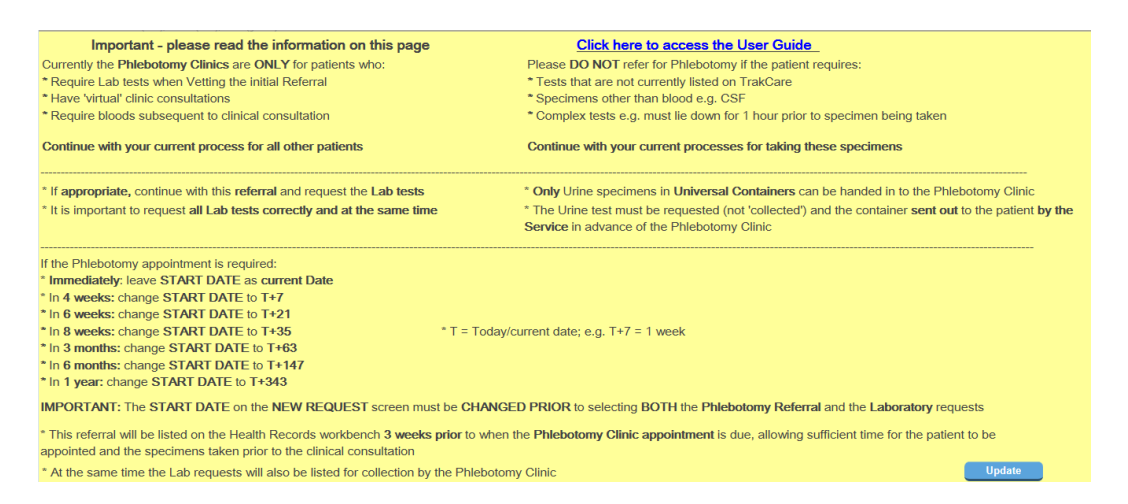

- The Order Details screen will present
  - Do not enter or edit any information on this screen
  - > Select Update to return to the New Request screen

| Order Details         | )<br>Referral                                                     |                                                                  |    |
|-----------------------|-------------------------------------------------------------------|------------------------------------------------------------------|----|
| Test Visit No         |                                                                   |                                                                  | ٦  |
| Status                |                                                                   | Inactive                                                         | ٦  |
| Receiving Location    |                                                                   | Phlebotomy Referral                                              | 1  |
| Priority              |                                                                   | Routine                                                          | ٦  |
| Start Date/Time       |                                                                   | 20/07/2020                                                       |    |
| Start Time            |                                                                   | 14:34                                                            |    |
| Requested By          |                                                                   | Dr Pauline Hunter                                                | 1  |
| AuthClinician         |                                                                   | Dr Joanne Lindsay1 🧠                                             |    |
| Patient Location when | n Ordered                                                         | Clinic E First Floor Stobhill Am                                 | nt |
| Processing Notes      | Do not enter text<br><update> on th<br/>have reviewed th</update> | t in this box. Select<br>is screen once you<br>ne guidance page. |    |
|                       |                                                                   | $\sim$                                                           |    |
| Tick box to           |                                                                   |                                                                  |    |
| change<br>receiving   |                                                                   |                                                                  |    |

- On the New Request screen if a **future appointment** is required and the **START DATE** wasn't changed at the start of the requesting process:
  - > Delete any Lab tests and/or the Phlebotomy Referral from the 'Shopping basket'
  - > Change the **START DATE** to the correct date using T+NN as above
  - Select the Phlebotomy Referral and Labs tests and continue with the requests as per normal processes
  - Important: The START DATE must be changed PRIOR to selecting the Phlebotomy Referral and Labs test otherwise the specimen(s) will not be taken at the right time

| Labs - Adult                                                           | Labs - Chi  | ild    | Imaging            | Cardiology | HaN & Handover                            | Other    | Order Sets -<br>Adult | Order Sets -<br>Child | ^ |
|------------------------------------------------------------------------|-------------|--------|--------------------|------------|-------------------------------------------|----------|-----------------------|-----------------------|---|
| Full Lung Eurotion Te                                                  | est ( PFT ) | Hospit | al Palliative Care |            | Start Date t+21                           | <b>=</b> |                       |                       |   |
| OT referral for assess<br>Physiotherapy referra<br>Urgent Chest Physio | sment       | Stop S | moking Service     | Re         | Start Time 14:34<br>quested By Dr Pauline | Hunter   |                       |                       |   |

## b. To request Lab tests:

- Select the appropriate Labs tab
- Ensure the **Start Date/Time** have already been changed if appropriate to do so as per the above information
- Ensure the Specimen Collected box is unticked at all times
- Select Lab tests as per normal processes either from Favourite orders or by entering a partial search and using the spyglass
- Select Update to proceed to the Questions page

| > Presenting Complaint 🕀 N                    | lew                    |                                | Labs - Adult Labs - Chi                                            |                 | hild Imaging Card                  |                  | Cardiology HaN & Handover |               | over                       | Other     |                | Order Sets - | Order Sets -   |                   |
|-----------------------------------------------|------------------------|--------------------------------|--------------------------------------------------------------------|-----------------|------------------------------------|------------------|---------------------------|---------------|----------------------------|-----------|----------------|--------------|----------------|-------------------|
| > Diagnosis 🕒 New                             |                        |                                |                                                                    |                 |                                    |                  |                           |               |                            |           |                |              | Adult          | Child             |
| > Request Profile: This Epis                  | ode Requests           |                                | ANA ( apti - pucle                                                 | ar and centron  | Hap C antib                        | odu screen       |                           | Sta           | art Date 10/0              | 6/2020    |                |              |                |                   |
| >                                             |                        |                                | Sample in Blood (                                                  | Culture Bottles | Immunoglob                         | pulins ( with    | out elect                 | Sta           | art Time 14:3              | 4         |                |              |                |                   |
| Tabular Result Profile: Resu                  | Its [Across All Episod | es]                            | Bone Profile                                                       |                 | Lactate (Gla                       | sgow only)       |                           | Reque         | ested By Dr P              | auline h  | lunter         | ٩            |                |                   |
| epr.Chart.Messages 0.000720 (secs), 2914 (lir | res), 72 (globals)     |                                | Coagulation scree                                                  | n               | LFT<br>Liver abs ( r<br>MRSA Scree | nitochondri<br>n | al , smoo                 | Res;          | ponsible<br>Clinician Dr J | oanne L   | indsay1        | <b>Q</b> NO  | T GENERIC OR C | HANGE CONSULTANT  |
|                                               |                        |                                | D - Dimer                                                          |                 |                                    |                  |                           | Out Patient I | Location Clini             | ic E Firs | t Floor Stobhi | 11           |                |                   |
|                                               |                        |                                |                                                                    |                 |                                    |                  |                           |               |                            | PLEAS     | E ENSURE       | THAT TH      | HE BARCODE OF  | AND DOES NOT RUN  |
|                                               |                        |                                |                                                                    |                 | SARS-CoV-2 (OP use) (COVID-1       |                  |                           | Specimen C    |                            | TICK      |                | TNG NO       | JE IS REQUIRED | D FOR LABS TO PRO |
|                                               |                        | Faeces Bacterial (<br>Ferritin | Protein electrophoresis & immun<br>Parathyroid Hormone Levels ( P1 |                 |                                    | Collecti         | on Date                   |               |                            |           |                |              |                |                   |
|                                               |                        |                                |                                                                    |                 | Reticulocyte                       | s<br>Factor      |                           | Collecti      | on Time                    |           |                |              |                |                   |
|                                               |                        |                                | Glucose<br>HbA1c                                                   |                 | Thyroid fund                       | ction tests      |                           | Sub C         | ategory                    |           |                | Q.           |                |                   |
|                                               |                        |                                | Lipid profile ( inc.<br>Hep B screen - Hi                          | HDL)            | Urine Bence                        | Jones Prote      | sin ( BJP                 |               | Item                       |           |                | Q.           |                |                   |
|                                               |                        |                                | **                                                                 | ing content     |                                    | •                |                           |               | -                          | المغالبا  | <b>m</b>       |              |                |                   |
| Options                                       |                        | "                              |                                                                    |                 |                                    |                  |                           |               |                            |           |                |              |                |                   |
| Item                                          | Priority               |                                | Start Date                                                         | Receiving Log   | ation                              | Delete           | Select                    |               |                            |           |                |              |                |                   |
| CRP (Blood - Yellow)                          | Routine                | Q,                             | 10/08/2020 14:34                                                   | GRI Biochemis   | ry Laboratory                      | 0                |                           |               |                            |           |                |              |                |                   |
| Urea and Electrolytes (Blood - Yellow)        | Routine                | ٩                              | 10/08/2020 14:34                                                   | GRI Biochemis   | ry Laboratory                      | Ö                |                           |               |                            |           |                |              |                |                   |
| LFT (Blood - Yellow)                          | Routine                | ٩                              | 10/08/2020 14:34                                                   | GRI Biochemis   | ry Laboratory                      | 0                |                           |               |                            |           |                |              |                |                   |
| Full Blood Count (EDTA)                       | Routine                | ٩                              | 10/08/2020 14:34                                                   | GRI Haematolo   | gy                                 | 0                |                           |               |                            |           |                |              |                |                   |
| Phlebotomy Referral                           | Routine                | ٩                              | 10/08/2020 14:34                                                   | Phlebotomy Re   | ferral                             | 0                |                           |               |                            |           |                |              |                |                   |

- Ensure the **Specimen Collection Date/Time are blank**; if not, exit by selecting the New Request tab and start again
  - Collecting' the specimen prints the Request form now and sends the electronic order to the Lab therefore will not be available when the patient attends the Phlebotomy clinic
- If the specimen is to be taken prior to the next clinical consultation you will need to provide the Speciality
- If the specimen need to be taken at a specific time of day you will be asked to state the time
- Please **provide your email address and a contact phone number** (preferably mobile) in the Requestor's contact details box as this will assist Health Records or the Phlebotomy Clinic if they need to contact you regarding the patient

| Search                                        |                              |                                                         |                                  |                   |                     |                              |                            |                              |                                         |        |
|-----------------------------------------------|------------------------------|---------------------------------------------------------|----------------------------------|-------------------|---------------------|------------------------------|----------------------------|------------------------------|-----------------------------------------|--------|
| Request item                                  | Requesting Clinician         | Start Date                                              | Start Time                       | Priority          | Specimen/s          | Specimen Collection Time     | Specimen Collection Date   | Delete                       |                                         |        |
| CRP                                           | Dr Pauline Hunter            | 10/08/2020                                              | 14:34                            | Routine           | Blood - Yellow      |                              |                            | 0                            |                                         |        |
| Urea and Electrolytes                         | Dr Pauline Hunter            | 10/08/2020                                              | 14:34                            | Routine           | Blood - Yellow      |                              |                            | Θ                            |                                         |        |
| LFT                                           | Dr Pauline Hunter            | 10/08/2020                                              | 14:34                            | Routine           | Blood - Yellow      |                              |                            | Θ                            |                                         |        |
| Full Blood Count                              | Dr Pauline Hunter            | 10/08/2020                                              | 14:34                            | Routine           | EDTA                |                              |                            | 0                            |                                         |        |
| Phlebotomy Referral                           | Dr Pauline Hunter            | 10/08/2020                                              | 14:34                            | Routine           |                     |                              |                            | 0                            |                                         |        |
| OEOrdItem.ListEMR 0.051665<br>Questions       | (secs), 132136 (lines), 793  | 1 (globals)                                             |                                  |                   |                     |                              |                            |                              |                                         |        |
| Items                                         | Question                     |                                                         |                                  |                   |                     |                              |                            |                              | Answer                                  |        |
| CRP, Full Blood Count, LI<br>and Electrolytes | T, Urea Reason f             | or Biochemistry/Haemato                                 | logy/Immun                       | ology/Net         | uroimmunology       | request                      |                            |                              | Routine clinic bloods                   | 1      |
| Phlebotomy Referral                           | Please e<br>start aga        | nsure you have requested<br>iin                         | (but not 'coll                   | ected') al        | l of the correct l  | ab tests for the correct ST/ | ART DATE as per the guida  | nce. If not, please exit and |                                         |        |
| Phlebotomy Referral                           | Has the                      | specimen to be taken imm                                | ediately or pr                   | ior to nex        | t consultation?     |                              |                            |                              | Prior to next consultation              | ٩,     |
| Phlebotomy Referral                           | Which                        | Specialty appointment is th                             | e Phlebotomy (                   | Clinic appoi      | intment to be aligi | ned to                       |                            |                              | Cardiology                              | Q,     |
| Phlebotomy Referral                           | Does the<br>Quantife         | specimen need to be take<br>ron Gold at IRH to arrive a | en at a specifi<br>at GRI by 12n | c time of<br>nd)? | day for accurate    | analysis (e.g. fasting samp  | le, hormone levels) or for | transport reasons (e.g.      | Yes                                     | ٩      |
| Phlebotomy Referral                           | Speci                        | fy time that the specimen is                            | to be taken as                   | this will inf     | form the Phleboto   | my Clinic appointment time:  |                            |                              | 9am                                     | 1      |
| Phlebotomy Referral                           | Please p                     | rovide your email address                               | and a contac                     | t number          | (preferably mot     | ile) in case Health Records  | or the Phlebotomy Clinic r | need to contact you          |                                         |        |
| Phlebotomy Referral                           | Request                      | or's contact details                                    |                                  |                   |                     |                              |                            |                              | Pauline.bowes@anyma<br>com, 07111111111 | uil. / |
| OEOrder.Question 0.004943 (1                  | secs), 20376 (lines), 519 (g | lobals)                                                 |                                  |                   |                     |                              |                            |                              |                                         |        |
| User Pauline Hunter                           |                              |                                                         |                                  |                   |                     |                              |                            |                              |                                         |        |
| Password                                      |                              |                                                         |                                  |                   |                     |                              |                            |                              |                                         |        |

- File orders as per normal processes
- The Phlebotomy Referral will be sent to a Workbench for Health Records to make the appointment for the Phlebotomy clinic
- The Lab request will be placed on the Specimen Collection Worklist to be collected when the patient attends the Phlebotomy clinic

## **Process 2: Requesting from Vetting**

- Use when vetting the referral or if the patient does not have an existing appointment
  - Failure to select the correct referral has a direct impact on results management
- 1. Log onto TrakCare using your own User ID/Password
- Select Vetting List or Vet Single Patient
- Select correct referral (correct Specialty and Hospital) by clicking on the Specialty hyperlink

|  | Initial | TJ81001984 | Dummypatient | Brenda | 83 | 0 (0) | 26/08/2020 | Glasgow<br>Royal<br>Infirmary | General<br>Medicine | L. L. L. L. L. L. L. L. L. L. L. L. L. L | JRGENT | General<br>Medicine |  |
|--|---------|------------|--------------|--------|----|-------|------------|-------------------------------|---------------------|------------------------------------------|--------|---------------------|--|
|--|---------|------------|--------------|--------|----|-------|------------|-------------------------------|---------------------|------------------------------------------|--------|---------------------|--|

Do NOT request from Vetting if the Hospital is listed as GGC as this is not set up to support requesting

| 1010207986681         Initial         TJ123456         Dummypatient         Ross         98<br>(14)         13/03/2020 | GGC | Cardiology | Nurse<br>Helena URGENT | URG<br>Rapid 💮 |
|----------------------------------------------------------------------------------------------------|-----|------------|------------------------|----------------|
|----------------------------------------------------------------------------------------------------|-----|------------|------------------------|----------------|

- To request tests select Launch Request Screen
- Complete vetting as per normal processes
- Select Update

| UCPN                                                 | 135005769879H           | ]       |
|------------------------------------------------------|-------------------------|---------|
| Referrer Priority                                    | URGENT                  |         |
| Referral Source                                      | General Practitioner    |         |
| Pooled List                                          | Yes                     | ٩       |
| Portal Link                                          | Add/View Documents      |         |
| Launch Request Screen                                |                         |         |
| Vetting Information                                  | 03/06/2020              | m       |
| Vetted Priority                                      | URGENT                  | ٩       |
| Vetting Consultant                                   |                         | ۹       |
| Specialty must be updated to assign to a<br>referral | Specialty clinic or for | an onwa |
| Specialty                                            | General Medicine        | ٩       |
| Vetting Outcome                                      | General Medicine        | ۹       |
| Comments                                             | _                       |         |
|                                                      | ~                       |         |
|                                                      |                         |         |

- New Request screen will display
  - > If a SCI Gateway referral is available it will be displayed alongside
- Request the Phlebotomy Referral and appropriate Lab tests as detailed in Process 1 remembering to change the **START DATE** prior to selecting the items if appropriate to do so

If the Phlebotomy Clinic appointment is required within the next 1-2 weeks, leave the START DATE as current date; for all other appointments please refer to information provided below and change as appropriate

In 4 weeks – change Start Date to T+7
In 6 weeks – change Start Date to T+21
In 8 weeks – change Start Date to T+35
In 3 months – change Start Date to T+63
In 6 months – change Start Date to T+147
In 1 year – change Start Date to T+343

- The Responsible Clinician may be blank (populates if a Named Consultant has been added on the Vetting screen)
- Please select the correct **Responsible Clinician before** selecting any orders
- **Request the Phlebotomy item first** as important information regarding the correct requesting process is provided
- Note that the Specimen Collection box does not display when requesting from Vetting
- Follow the process as detailed in Process 1 above and file the requests

# Process 3: if the Phlebotomy Referral and Lab tests haven't been requested correctly

- Health records staff may contact you if they have a query about the Phlebotomy Referral. Please note that they do not have any information or knowledge about the Lab requests.
- If the Phlebotomy Referral and Lab tests are required for a future date but were requested with a current Start Date:
  - Health Records will discontinue the original referral after discussing with you
  - A new Phlebotomy Referral and Lab tests will need to be requested following the correct process for selecting the correct START DATE
  - The original Lab requests need to be removed from the Specimens to be Collected workbench by 'collecting' the specimens; click <u>here</u> to follow the steps to 'collect' the specimen(s)
- If the patient attends the Phlebotomy Clinic but Lab tests have not been requested
  - Phlebotomy Clinic staff will attempt to contact you and ask you to request the appropriate Lab tests
  - Accept START DATE as current date and request the Lab tests (without 'collecting' the specimen)
  - > Do not request the Phlebotomy Referral

## Process 4: Requesting additional Lab tests

## **IMPORTANT:**

For the Phlebotomy workflow to work correctly please ensure all Lab tests are requested on TrakCare at the same time. Failure to do so 'breaks' the aggregation of specimens which means that

- a) the patient may have more blood taken than necessary
- b) the specimens may not be 'collected' on TrakCare correctly and the results will not be available as expected

If additional Lab tests are required **do not** place another (duplicate) **Phlebotomy Referral** and enter information in the Requestor's Contact details re the addition of Lab tests as Phlebotomy Clinic staff do not process this referral and are therefore not aware of this information.

## **Correct process to follow:**

- 'Collect' the original orders from the TrakCare Specimens to be Collected workbench (this means that they are no longer available for collection by the Phlebotomy Clinic); click <u>here</u> to follow the steps to 'collect' the specimen(s)
- 2. Request **all** correct Lab requests as per the Phlebotomy Workflow process outlined above

**Important:** If you do not 'collect' the original orders and simply request the additional Lab tests, you cannot assume that the Phlebotomy Clinic staff will take all specimens and that all results will be available as expected.

Note, Phlebotomy Clinic staff are expecting the Lab tests to have been requested on the same date therefore may not be sure which specimens to collect if requested on different dates.

## Explanation for the above process

TrakCare Specimen label production is controlled by:

- 1. The specimens associated to the selected tests
- 2. The Lab the tests are being sent to for analysis
- 3. If the tests are requested on TrakCare at the same time

Example: CRP, LFT, U&Es all have the same specimen

- 1. Request CRP, LFT, U&Es at the same time
  - The specimens aggregate and a single specimen label is produced = x1 specimen of blood from patient
  - The electronic order is sent to the Lab and matched to the specimen when it arrives
- 2. Request CRP & LFT at the same time, file then order U&Es
  - The CRP & LFT specimens aggregate and a single specimen label is produced
  - The U&Es was ordered at a different time therefore does not aggregate and produces a single specimen label

If Phlebotomy clinic staff 'collect' both specimens on TrakCare and print 2 labels:

- If x2 blood specimens taken from patient and both sent to Lab means results will all be available
- If x1 blood specimen taken from patient and sent to Lab not all results will be available as depends which specimen label is used
  - Labs scan the barcode on specimen label which matches the physical specimen to the electronic order; they do not search for any other outstanding orders for the patient and add them on to the scanned order
- If Phlebotomy clinic staff 'collect' only 1 of the specimens on TrakCare, print 1 label and take 1 blood specimen from the patient, not all results will be available as depends which specimen label is used

## Process 5: Patient fails to attend Phlebotomy Clinic and is to be reappointed

There will be a requirement for a repeat Phlebotomy Clinic referral and Lab requests if either of the following scenarios occur and the decision is made to make a further appointment:

- Patient attends the Phlebotomy Clinic and the sample is not able to be taken
  - Follow the process previously outlined for requesting both the Phlebotomy referral and Lab tests
- Patient fails to attend the Phlebotomy Clinic and is to be reappointed
  - Request the Phlebotomy Referral by following the processes previously outlined above

- Check the TrakCare Clinical Record>Laboratory tab> SCGC Unresulted Lab requests tab and check that the original requests have not yet been 'collected' i.e. the Collection Date/Time/User are blank
  - ✓ If this is the case and the original orders were requested correctly (i.e. the Start Date is correct) and the patient is attending the Phlebotomy Clinic in the next few days it may be that you do not need to request new Lab tests
- Note, if the specimens have already been 'collected' then they must be re ordered following the processes outline above

## To 'collect' the original specimens/orders:

- 1. Select the patient
  - Copy the patient's CHI/TJ Number from your Clinic list
  - Select Specimens to be Collected from the menu

| > Pt Search               | > Results Ur  | nsigned | New <u>R</u> equest | Adhoc Request    | Clinician Popup  | Clinics             | > CS Review            |
|---------------------------|---------------|---------|---------------------|------------------|------------------|---------------------|------------------------|
| > ED Menus                | Episode O     | utcomes | > Handover Clyd     | e Handover North | > Handover South | > Letters Discharge | > Letters Generic      |
| Movements                 | > Other       |         | > Other Enq         | > Other MPI/MRT  | > Other OP/Ref   | Outstanding DS IP   | Request List           |
| Specimens to be collected | TCI List      |         | Wards               | > WL Inpatients  | Workbench Others | Worklist By Pt      | Worklist Consultant IP |
| Worklist Consultant OP    | > Worklists I | HAN     |                     |                  |                  |                     |                        |

- 2. The Start and End Collection Dates default to the current date
  - Delete dates from both fields and leave blank
  - Paste the CHI/TJ Number in the CHI field
  - Clear down the entry in the Patient Ward/Specialty
  - Select <Find>

| Specimens to b         | be collected (     |                     |                    |                 | User. Pauline numer   Location. Of | asyow Noyai mininary   E |   |
|------------------------|--------------------|---------------------|--------------------|-----------------|------------------------------------|--------------------------|---|
| > Pt Search            | > Results Unsigned | New <u>R</u> equest | Bed Request        | Discharge       | Discharge Planning                 | > Health Records         | × |
| Start Collection Date  | I                  | End Collection Date | <b>=</b>           | PATIENT LOCATIO | N WHEN REQUESTED- for use by Outp  | ts and RDU               |   |
| Patient Ward/Specialty | ٩                  | CHI TJ81002920      | iii Patient Search |                 | ٩                                  |                          |   |
| Patient Type           | ٩                  | Priority            | ٩                  |                 |                                    |                          |   |
| Incomplete 🗌           |                    |                     | Find               |                 |                                    |                          |   |

- The patient and request(s) will be listed
  - Note, other uncollected requests may be listed therefore please ensure you are selecting the correct tests
  - > Tips:
    - If requested from Vetting the Location at request will be a Vetting Location e.g. GRI Vetting
    - ✓ Look for requests with a recent Start Date and the appropriate Clinic Location, not a Ward

| Speci           | mens to be co   | llected       | ٦                |                     |              |                |                                                         | User. Pauline Hunter                                                        | I LOCANO                                 | n. Glasgow | коуантнина            |              | InterSystems                      |
|-----------------|-----------------|---------------|------------------|---------------------|--------------|----------------|---------------------------------------------------------|-----------------------------------------------------------------------------|------------------------------------------|------------|-----------------------|--------------|-----------------------------------|
| > Pt Search     | >               | Results Unsig | ned              | New <u>R</u> equest |              | Adhoc Request  | Clinician Pop                                           | up Clinics                                                                  |                                          | >          | CS Review             |              | ×                                 |
| Collection Date |                 | ⊞ E           | End Collection D | ate 04/06/2020      |              |                | PATIENT LOCATION WH                                     | IEN REQUESTED- for use by                                                   | / Outpts an                              | d RDU      |                       |              |                                   |
|                 |                 |               |                  |                     |              |                |                                                         | c                                                                           | x -                                      |            |                       |              |                                   |
| ard/Specialty   |                 | ٩             |                  | CHI TJ81001984      | A            | Patient Search |                                                         |                                                                             |                                          |            |                       |              |                                   |
| Patient Type    |                 | ٩             | Prio             | rity                | ٩            |                |                                                         |                                                                             |                                          |            |                       |              |                                   |
| Incomplete      |                 |               |                  |                     |              | Find           |                                                         |                                                                             |                                          |            |                       |              |                                   |
| Icon Pr         | ofile 🔺 Surname | Forename      | Date of<br>Birth | Episode No          | ▲ Start Date | ▲ Start Time   | Order Item                                              | Specimen                                                                    | Priority                                 | Collected  | ▲ Current<br>Location | Patient Roon | Patient<br>Location<br>at request |
| 984             | Dummypatien     | Brenda        | 01/04/1937       | 00020000678         | 04/06/2020   | 14:06          | Bone Profile<br>Ferritin<br>Folate<br>Rheumatoid Factor | Blood - Yellow<br>Blood - Yellow<br>Blood - Yellow<br>Blood - Yellow IMCHEM | Routine<br>Routine<br>Routine<br>Routine | ٠          |                       |              | GRI Vetting                       |
| 984             | Dummypatien     | Brenda        | 01/04/1937       | 10008100123         | 10/03/2020   | 08:00          | Gen Bacterial Cult (Not T.B)                            | 0 - Sputum - Bact                                                           | Routine                                  | •          |                       |              | GRI Ward 10 Respira               |

- 3. Collect the correct specimen(s)
  - Select the icon in the <Collected> column

|     | Icon Profile | ▲ Surname    | Forename | Date of<br>Birth | Episode No  | ▲ Start Date | ▲ Start Time | Order Item                                              | Specimen                                                                    | Priority                                 | Collected | ▲ Current<br>Location | Patient Room | Patient<br>Location<br>at request |
|-----|--------------|--------------|----------|------------------|-------------|--------------|--------------|---------------------------------------------------------|-----------------------------------------------------------------------------|------------------------------------------|-----------|-----------------------|--------------|-----------------------------------|
| 984 |              | Dummypatient | Brenda   | 01/04/1937       | 00020000678 | 04/06/2020   | 14:06        | Bone Profile<br>Ferritin<br>Folate<br>Rheumatoid Factor | Blood - Yellow<br>Blood - Yellow<br>Blood - Yellow<br>Blood - Yellow IMCHEM | Routine<br>Routine<br>Routine<br>Routine | •         |                       |              | GRI Vetting                       |

- Collected by will auto populate with your name
- The current Date/Time will default
- The Select box(s) will be ticked
- Select <Update>

| Collection Details |                                |                              |       |                                                  |           |                                  |                   |                      |  |
|--------------------|--------------------------------|------------------------------|-------|--------------------------------------------------|-----------|----------------------------------|-------------------|----------------------|--|
| Collecte           | d By Dr Pauline Hunter         | ٩                            |       |                                                  |           |                                  |                   |                      |  |
| Date               | 04/06/2020                     | •                            |       |                                                  |           |                                  |                   |                      |  |
| Time               | 17:32                          |                              |       |                                                  |           |                                  |                   |                      |  |
| User               | Pauline Hunter                 |                              |       |                                                  |           |                                  |                   |                      |  |
|                    | Update                         |                              |       |                                                  |           |                                  |                   |                      |  |
| Select             | Request Item                   | Status                       | Notes | Specimen                                         | Spec Site | Order Start Date                 | Order Start Time  | Requested By         |  |
|                    | Bone Profile ,Ferritin ,Folate | Verified, Verified, Verified |       | Blood - Yellow , Blood - Yellow , Blood - Yellow |           | 04/06/2020,04/06/2020,04/06/2020 | 14:06,14:06,14:06 | Dr Pauline Hunter,Dr |  |
| ✓                  | Rheumatoid Factor              | Verified                     |       | Blood - Yellow IMCHEM                            |           | 04/06/2020                       | 14:06             | Dr Pauline Hunter    |  |

- Request form(s) will print at the printer associated to the PC **MUST** be disposed of in the **CONFIDENTIAL WASTE**
- Now request all correct Lab requests as per the Phlebotomy Workflow process